## Viewing Your Child's Report Card:

- Login to Parent Portal
- Click on 'Documents'
- Select the School Year you would like to view the report card for
- Click on the Report Card for your child
  - The report card will open in a new window
- Once it is open you can print or save the report card

| Message Center               | Documents                                             |   |
|------------------------------|-------------------------------------------------------|---|
| Today<br>Calendar            | School Year                                           |   |
| Assignments                  | Portal eSignatures                                    |   |
| Grades<br>Grade Book Updates | 22-23SY<br>Created: 07/29/2022 - Received: 07/29/2022 | > |
| Attendance                   | Report Card Progress Report - Term 1 22-23            | > |
| Schedule                     | Schedule                                              |   |
| Documents                    | Student Schedule 22-23                                | > |
| More                         |                                                       |   |

## Ver la boleta de calificaciones de su hijo:

- Inicie sesión en el Portal para padres
- Haga clic en 'Documentos'
- Seleccione el año escolar del que le gustaría ver la boleta de calificaciones
- Haga clic en la boleta de calificaciones de su hijo/a
  - o La boleta de calificaciones se abrirá en una nueva Ventana
- Una vez que esté abierto, puede imprimir o guardar la boleta de calificaciones